# ACCOMMODATE

Student Portal Semester Request Form

# The Semester Request form can be found under the Accommodation tab.

| Home     | Accommodation                                    | Appointment | Profile | Documents                            | Resources      | Surveys   | Testing Room | Calendar                                                                              |
|----------|--------------------------------------------------|-------------|---------|--------------------------------------|----------------|-----------|--------------|---------------------------------------------------------------------------------------|
| Welcom   | Accessibility Requ                               | Jest        |         |                                      |                |           |              | 🔽 💄 My Account ③ 🖶 😵                                                                  |
|          | Accommodation L<br>Semester Request<br>Equipment | etters      | NEWS    | FEED<br>There are cur<br>to display. | rently no anno | uncements | Show Me 👻    | GETTING STARTED  Account Created  Personal Profile  Privacy Settings Academic Profile |
|          |                                                  |             |         |                                      |                |           |              | O Document                                                                            |
|          |                                                  |             |         |                                      |                |           |              | SHORTCUTS                                                                             |
|          |                                                  |             |         |                                      |                |           |              | Attivity Summary                                                                      |
|          |                                                  |             |         |                                      |                |           |              | Request an Advising Appointment                                                       |
| Accessib | ility Services Manager                           | nent System |         |                                      |                |           |              | Privacy Policy   Terms of Use                                                         |

# To begin the Semester Accommodation Request , click "Request Accommodation" at the bottom left.

| Home     | Accommodation         | Appointment          | Profile | Documents    | Resources | Surveys | Testing Room | Calendar         |                             |
|----------|-----------------------|----------------------|---------|--------------|-----------|---------|--------------|------------------|-----------------------------|
| Welcom   | e,                    |                      |         |              |           |         |              |                  | 🔽 💄 My Account 🧿 🖶          |
| Acc      | Accessibility         |                      |         |              |           |         |              | software by symp |                             |
| Acces    | ssibility Request     | Accessibility Letter | s Seme  | ster Request | Equipment |         |              |                  |                             |
| <u> </u> | lo records found.     |                      |         |              |           |         |              |                  |                             |
| Reques   | Request Accommodation |                      |         |              |           |         |              |                  |                             |
| Accessil | b Services Manag      | ement System         |         |              |           |         |              |                  | Privacy Policy   Terms of l |

# After clicking the "Request Accommodation" you should be directed to this screen.

Accorcibility Accommodation Boquest

| Accessionity Acce     | innouation Request               |  |  |  |  |  |  |
|-----------------------|----------------------------------|--|--|--|--|--|--|
| What accommodations   | Accessibility Accommodation      |  |  |  |  |  |  |
| are you requesting?*: | Semester*                        |  |  |  |  |  |  |
|                       | Accommodation Type*              |  |  |  |  |  |  |
|                       |                                  |  |  |  |  |  |  |
|                       |                                  |  |  |  |  |  |  |
|                       |                                  |  |  |  |  |  |  |
|                       | × Remove Accommodation           |  |  |  |  |  |  |
|                       | Request Additional Accommodation |  |  |  |  |  |  |

# Select the semester you are requesting accommodations for.

| nat accommodations  |                                                                                                |
|---------------------|------------------------------------------------------------------------------------------------|
|                     | Accessibility Accommodation                                                                    |
| e you requesting?*: | Semester*                                                                                      |
|                     | Fall 2016<br>Sample Summer 2016<br>Spring 2016<br>Summer 2016<br>In other, please spectry here |
|                     |                                                                                                |
|                     |                                                                                                |

Once you select the semester your classes for that semester will appear.

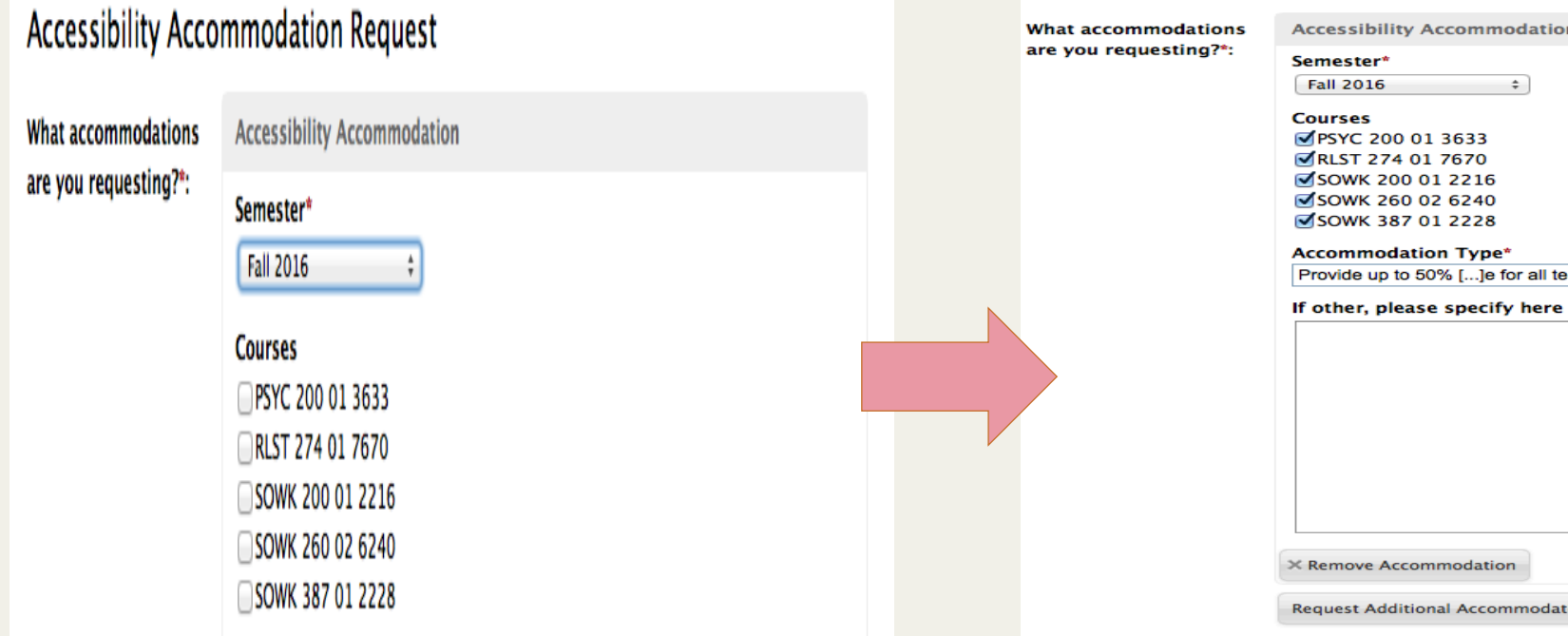

#### Accessibility Accommodation Request

| g?*: | Accessionity Accommodation             |  |  |  |  |  |  |  |  |
|------|----------------------------------------|--|--|--|--|--|--|--|--|
|      | Semester*                              |  |  |  |  |  |  |  |  |
|      | Fall 2016 \$                           |  |  |  |  |  |  |  |  |
|      | Courses                                |  |  |  |  |  |  |  |  |
|      | ✓PSYC 200 01 3633                      |  |  |  |  |  |  |  |  |
|      | ✓RLST 274 01 7670                      |  |  |  |  |  |  |  |  |
|      | SOWK 200 01 2216                       |  |  |  |  |  |  |  |  |
|      | SOWK 260 02 6240<br>SOWK 387 01 2228   |  |  |  |  |  |  |  |  |
|      |                                        |  |  |  |  |  |  |  |  |
|      | Accommodation Type*                    |  |  |  |  |  |  |  |  |
|      | Provide up to 50% []e for all testing. |  |  |  |  |  |  |  |  |
|      | If other, please specify here          |  |  |  |  |  |  |  |  |
|      |                                        |  |  |  |  |  |  |  |  |
|      |                                        |  |  |  |  |  |  |  |  |
|      |                                        |  |  |  |  |  |  |  |  |
|      |                                        |  |  |  |  |  |  |  |  |
|      |                                        |  |  |  |  |  |  |  |  |
|      |                                        |  |  |  |  |  |  |  |  |
|      |                                        |  |  |  |  |  |  |  |  |
|      |                                        |  |  |  |  |  |  |  |  |
|      |                                        |  |  |  |  |  |  |  |  |
|      |                                        |  |  |  |  |  |  |  |  |
|      |                                        |  |  |  |  |  |  |  |  |
|      | * Remove Accommodation                 |  |  |  |  |  |  |  |  |
|      | A Remove Accommodation                 |  |  |  |  |  |  |  |  |
|      | Request Additional Accommodation       |  |  |  |  |  |  |  |  |
|      |                                        |  |  |  |  |  |  |  |  |
|      |                                        |  |  |  |  |  |  |  |  |

| Accessibility Request | Accessibility Letters Semester Request Equipment | <ul> <li>indicates a required field</li> </ul> |
|-----------------------|--------------------------------------------------|------------------------------------------------|
| A Cancer              |                                                  | indicates a required field                     |
| ccessibility Acco     | mmodation Request                                |                                                |
| hat accommodations    | Accessibility Accommodation                      |                                                |
| e you requesting?":   | Semester*                                        |                                                |
|                       | Accommodation Type*                              |                                                |
|                       | Provide up to 100%[]tions and quizzes.           |                                                |
|                       | Class notes provid[]or the instructor.           |                                                |
|                       |                                                  |                                                |
|                       |                                                  |                                                |
|                       |                                                  |                                                |
|                       |                                                  |                                                |

- Then, you will need to select the accommodation that you want to receive.
  - Only your approved accommodations will be listed
  - The system will require you to address each accommodation separately
  - You will have the option to request additional accommodations.

• Select the course(s) you would like the accommodation for.

### Accessibility Accommodation Request

| What accommodations   | Accessibility Accommodation            |
|-----------------------|----------------------------------------|
| are you requesting?*: | Semester*<br>Fall 2016 \$              |
|                       | Courses                                |
|                       | SYC 200 01 3633                        |
|                       | ✓ RLST 274 01 7670                     |
|                       | SOWK 200 01 2216                       |
|                       | SOWK 260 02 6240                       |
|                       | SOWK 387 01 2228                       |
|                       | Accommodation Type*                    |
|                       | Provide up to 50% []e for all testing. |
|                       | If other, please specify here          |
|                       |                                        |
|                       |                                        |
|                       |                                        |
|                       |                                        |
|                       |                                        |
|                       |                                        |
|                       |                                        |

 If you have more than one accommodation that you are requesting, select "Request Additional Accommodation" at the bottom of the form

| Accessionity Acce     | minodation request                     |
|-----------------------|----------------------------------------|
| What accommodations   | Accessibility Accommodation            |
| are you requesting?*: | Semester*                              |
|                       | Fall 2016 ‡                            |
|                       |                                        |
|                       | Courses                                |
|                       | ✓PSYC 200 01 3633                      |
|                       | ✓ RLST 274 01 7670                     |
|                       | SOWK 200 01 2216                       |
|                       | SOWK 260 02 6240                       |
|                       | SOWK 387 01 2228                       |
|                       | Accommodation Type*                    |
|                       | Provide up to 50% []e for all testing. |
|                       |                                        |
|                       | If other, please specify here          |
|                       |                                        |
|                       |                                        |
|                       |                                        |
|                       |                                        |
|                       |                                        |
|                       |                                        |
|                       |                                        |
|                       |                                        |
|                       |                                        |
|                       |                                        |
|                       |                                        |
|                       | × Remove Accommodation                 |
|                       | Request Additional Accommodation       |
|                       |                                        |

#### Accessibility Accommodation Request

After you have finish filling our your semester request with the request accommodations for your specific classes, click on Submit to complete your Semester Request.

If you have any questions about completing the semester request, please email <u>disAbility@umbc.edu</u>

#### Accessibility Accommodation Request

What accommodations are you requesting?\*:

Semester\* Fall 2016 ‡

Accessibility Accommodation

Courses PSYC 200 01 3633 RLST 274 01 7670 SOWK 200 01 2216 SOWK 260 02 6240 SOWK 387 01 2228

Accommodation Type\*

Provide up to 50% [...]e for all testing.

If other, please specify here

× Remove Accommodation

Request Additional Accommodation

Submit 🕨 🗙 Cancel